# Coupa供应商门户: 管理合并请求 快速参考指南

ann and a

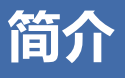

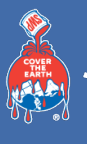

如果您公司下属的多个员工/账号的不同邮箱地址均被邀请注册CSP,那么您公司的CSP账号可能会关联多个账号。

**注意**:如果同一个电子邮箱里收到多封注册CSP的邀请,您只需注册一次

#### 警告:一旦账户被合并后,该操作不可撤销,因此合并帐户时需要谨慎,请确 保合并的帐户属于您公司。

### 合并建议:

Coupa会建议具有相同电子邮件域名的邮箱进行合并。例如下图所示, Coupa 会建议所有带有@meantinc.com域名的账户进行合并。合并建议会出现在**CSP 主页**的右侧。

| 合并账户                                                                                 |      |    |  |
|--------------------------------------------------------------------------------------|------|----|--|
| 如果您的公司拥有多个 CSP 账户,我们会尝试在下方列出这些账户。请考虑合并这些账户,以便减轻现有和<br>潜在客户的困惑。<br>没有看到您要合并的账户?请单击此处。 |      |    |  |
| 测试供应商                                                                                |      |    |  |
| cn006@meantinc.com                                                                   |      |    |  |
|                                                                                      | 请求合并 | 删除 |  |
|                                                                                      |      |    |  |
| TEST0927001-11                                                                       |      |    |  |
| 072903csp@meantinc.com                                                               |      |    |  |
|                                                                                      | 请求合并 | 删除 |  |

如果您发现某个合并建议是不合适的,点击删除按钮后该建议就不会再出现。

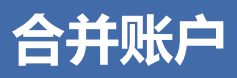

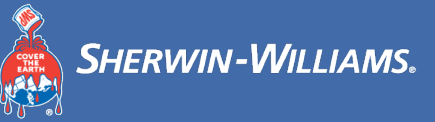

#### 合并帐户:

若您需要合并账户,请点击**请求合并**按钮,选择一个账户作为账户所有者并添 加备注。

警告:一旦账户被合并后,该操作不可撤销,因此合并帐户时需要谨慎,请确 保合并的帐户属于您公司。

| 请求账户合并                                                     | <b>†</b>                                                               |  |  |  |
|------------------------------------------------------------|------------------------------------------------------------------------|--|--|--|
| 您即将与 TEST0927001-11 合并您的资料和用户。选择合并后账户的所有者。有关合并的更多信息,请单击此处。 |                                                                        |  |  |  |
| * 账户所有者                                                    | <ul> <li>我的账户</li> <li>他们的账户</li> <li>选择此选项即表示我知道我不再是账户所有人。</li> </ul> |  |  |  |
| *备注                                                        |                                                                        |  |  |  |
|                                                            | I'm not a robot                                                        |  |  |  |
|                                                            | 取消发送请求                                                                 |  |  |  |

| 选项             | 描述                                                                                                    |
|----------------|----------------------------------------------------------------------------------------------------|
| *账户所有者 / 我的账户  | <ul> <li>- 该选项会将对方的账户合并进您的账户。对方账户将被<br/>移除。</li> <li>- 合并后您将继续本公司管理员的身份,同时对方账户的<br/>原管理员将成为一名合并后账户的普通用户。如有需要,<br/>您可以后续将他们变更为管理员。</li> </ul> |
| *账户所有者 / 他们的帐户 | - 您的账户将被移除。对方账户将成为本公司唯一的账户。<br>- 合并后您将不再是公司账户的管理员,但现有管理员可<br>以将您变更为合并帐户的管理员。                                                                 |
| *备注            | 添加请求合并的备注,例如填写账户合并的原因。                                                                                                    |

您也可以通过查找去合并一个特定的账户,例如一个不在列表上的账户或者账 户列表太长。点击**请点击此处**会跳转到管理员合并请求页面。您也可以在主菜 单的管理员标签中,通过左侧的**合并请求**链接去访问该页面。

请看下一页的图例…

# 合并账户 (续)

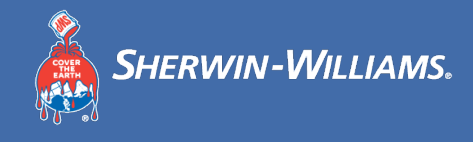

| 管理员合并请求 |                                  |
|---------|----------------------------------|
| 用户      | 发起合并请求                           |
| 合并请求    | coupa@coupamail.edu              |
| 法律实体设置  |                                  |
| 财务代表    | I'm not a robot                  |
| 收款地址    | reCAPTCHA<br>Privacy - Terms     |
| 使用条款    | 青求合并                             |
| 付款首选项 🗸 | 握交合并请求,即表示我确认我提供电子邮件地址的用户属于我的组织。 |
| 动态打折    |                                  |
| SFTP 账户 | 未处理的合并请求                         |
| cXML 错误 | 已全部处理!没有未处理的合并请求。                |
| SFTP 错误 |                                  |

在管理员界面,您可以填写您需要合并账户的邮箱地址,然后点击请求合并。

合并账户完成后,在采购订单/创建发票的界面,您可以在右上角的**选择客户**下 拉菜单中选择一个客户,选择后,您可以查看合并前,该客户下的采购订单并 为其创建发票。

### 合并行为:

当您合并账户时,你可以选择该账户是否成为账户所有人/管理员。通常情况下, 新的账户所有人/管理员可以在账户合并后,管理合并前自己与被合并账户的数据,而被合并账户原有的账户所有人/管理员只能在新账户中管理自己账户的原 有数据。您可以在后面的表格中查看详细信息。

在这个案例中,供应商A账户和供应商B账户合并,供应商A被指定为新账户的账户所有人(管理员)。CSP合并账户时将依照以下合并规则:

请看下一页的合并规则...

## 合并账户 (续)

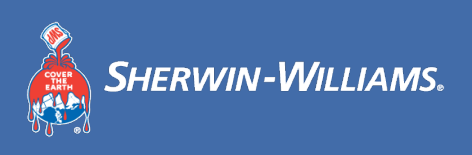

### 合并规则案例:

| 组件部分        | 供应商 A<br>(合并账户的管理员)                                                                                                | 供应商 B                 |  |
|-------------|----------------------------------------------------------------------------------------------------|-----------------------|--|
| 账户设置        | 使用供应商A的设置                                                                                                    | 使用供应商B的设置             |  |
| 已连接客户       | 可以同时管理供应商A和B的客<br>户                                                                                                | 只能管理供应商B的客户           |  |
| 连接请求        | 供应商A和供应商B的连接请求都会出现在 <b>请求客户连接</b> 页面上。若同一个客户下其中一个账户同意合并而被客户下另一个账户拒绝合并,那么无论同意/拒绝的账户是否为被合并账户的所有人/管理员,该客户的合并状态均显示已连接。 |                       |  |
| 折扣优惠 (全球)   | 使用供应商A的设置                                                                                                    |                       |  |
| 折扣优惠(单独客户)  | 供应商A可以管理和分配供应商<br>A和供应商B的折扣优惠。                                                                                     | 只能管理和分配供应商B的折扣优<br>惠。 |  |
| 法人实体        | 供应商A可以管理和分配供应商<br>A和供应商B的法人实体。                                                                                     | 只能管理和分配供应商B的法人实体。     |  |
| 公共概况        | 将显示供应商A的概况                                                                                                    |                       |  |
| Remit-to 账户 | 可以管理供应商A和供应商B的<br>remit-to账户                                                                                       | 只能管理供应商B的remit-to账户   |  |
| 用户          | 可以管理供应商A和供应商B的<br>用户                                                                                               | 只能管理供应商B的用户           |  |